### **PRE-REQUISITES:**

Before processing the candidates in Spot Admission, it is required to update the admitted list for the particular programme by sliding (modifying the admission category of the paid candidates after verification of seat matrix). Then start the admission process.

### LOGIN

a. Login in the Samarth e-Gov suite (https://pondiuni.samarth.ac.in/)

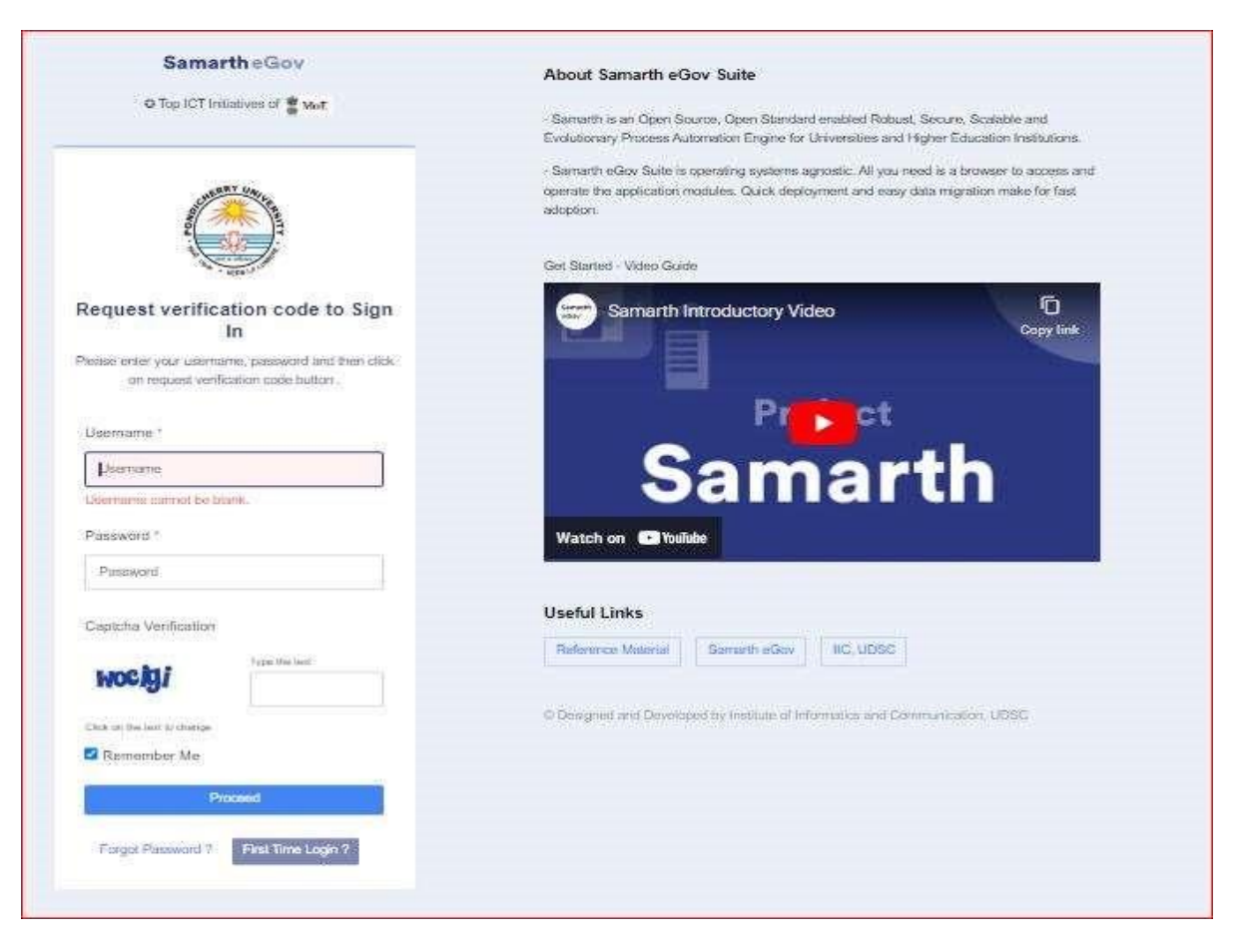

# b. Enter the HoD/Dean credentials of the Leave Management System (LMS) to access the Admission portal

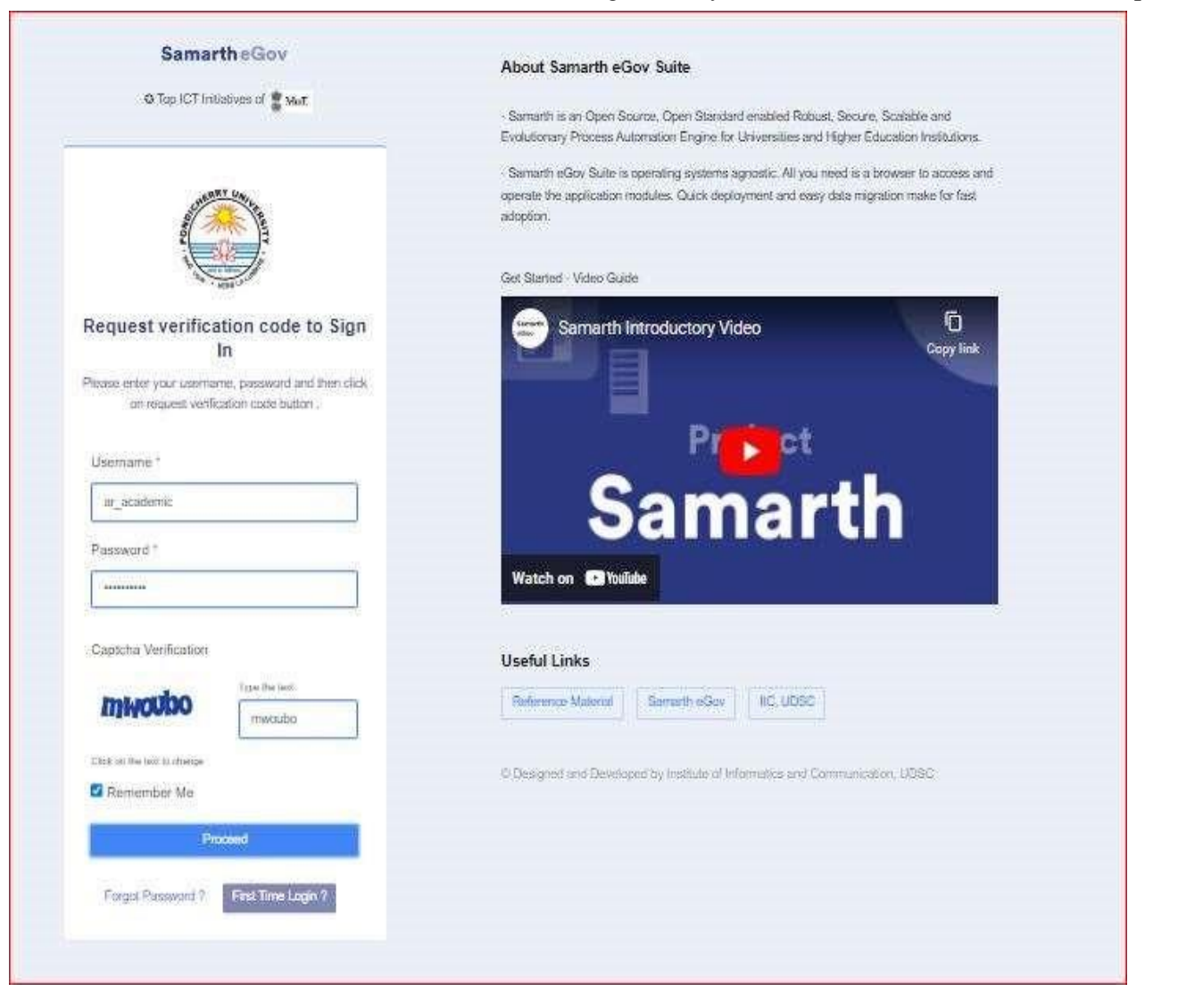

# TO ACCESS ADMISSION PORTAL

- a. Launch Admission
- b. Launch CUETPG22 for PG Programmes / 2022-23-CUET for Integrated Programmes

| SamartheGov                                               |                        |                                   | Assistant Registrar (ar_academic, Academic Section) | PU 🌍 | 8 |
|-----------------------------------------------------------|------------------------|-----------------------------------|-----------------------------------------------------|------|---|
| Student HR Support                                        | *Settings              |                                   |                                                     |      |   |
| Programme Management     Leas                             | Home / Dashboard       |                                   |                                                     |      |   |
| Programme Management     Settings     College Affiliation | Academic               | Admission<br>Admission Management |                                                     |      |   |
| Admission Dashboard 🧅                                     | LAUNCH                 | LAUNCH                            |                                                     |      |   |
|                                                           |                        |                                   |                                                     |      |   |
|                                                           | © Project Samarth - Al | by                                | nitiative By 🎆 MoE                                  |      |   |

| 2021-22<br>Managa Admission  | 2022-23<br>Manage Admission  | 2022-23-CUET<br>Manage Admission | CUETPG22<br>Manage Admission |
|------------------------------|------------------------------|----------------------------------|------------------------------|
| LAUNCH                       | LAUNCH                       | LAUNCH                           | LAUNCH                       |
| FSR-2021<br>Manage Admission | FSR-2022<br>Manage Admission |                                  |                              |
| LAUNCH                       | LAUNCH                       |                                  |                              |
|                              |                              |                                  |                              |

### TO DOWNLOAD THE INTAKE AND ADMISSION CATEGORY WISE STATISTICS (Seat Matrix)

- a. In the left pane, click Dashboard
- b. Click "DATA EXPORT" view
- c. Select "Admission Seat Matrix" and submit to download the Seat Matrix

Note: It is possible to find more candidates admitted than the sanctioned intake under a particular category. This is because conversion of seats from one category to the other, due to the non-availability of candidates in the merit list against that particular category

| Admission CUET 202       | Home / Dashboard    |
|--------------------------|---------------------|
| Dashboard                | REGISTRATION REPORT |
| Applicants               |                     |
| Download Registration D  | View                |
| Download All Excel Data  |                     |
| Download Data By Admi    |                     |
| Download Alerts          | DATA EXPORT         |
| Customised / Sortlisting | View                |
| Advanced Search: Perce   |                     |
| 1                        |                     |

| SamartheGov        |                               |          |                       |     |
|--------------------|-------------------------------|----------|-----------------------|-----|
| Student HR         |                               |          |                       |     |
| Admission CUET 202 | Home / Settings / Data Export |          |                       |     |
|                    | Export Data                   |          |                       |     |
|                    |                               | Select * | Admission Seat Matrix | x v |
|                    |                               |          | Submit Cancel         |     |
|                    |                               |          |                       |     |
|                    |                               |          |                       |     |
|                    |                               |          |                       |     |
|                    |                               |          |                       |     |

# TO DOWNLOAD THE ADMITTED DATA

- a. In the left pane, click Dashboard
- b. Click "DATA EXPORT" view
- c. Select "Admitted Data" and submit to download the Admitted Data

| SamartheGov        |                               |          |               |
|--------------------|-------------------------------|----------|---------------|
| Student HR         |                               |          |               |
| Admission CUET 202 | Home / Settings / Data Export |          |               |
|                    | Export Data                   |          |               |
|                    |                               | Select * | Admitted Data |
|                    |                               |          | Submit Cancel |
|                    |                               |          |               |
|                    |                               |          |               |
|                    |                               |          |               |
|                    |                               |          |               |
|                    |                               |          |               |
|                    |                               |          |               |
|                    |                               |          |               |

# TO CHANGE THE ADMISSION CATEGORY / SLIDING of PAID CANDIDATE FROM ONE ADMISSION CATEGORY to ANOTHER

- a. In the left pane of the dashboard, select Processed Admission
- b. Search for the Admitted Student/Candidate using their Form Number in the Form Number search
- c. Select the Check Box against the candidate and modify their Admission category
- d. Click Proceed
- e. Select "Admission Category" and provide remarks
- f. Click "Save"

### *Note: This action can alter the Seat Matrix*

| SamartheGov                                                         |                    |                      |      |      |                  |                      |                       |       |        |                |                      |                     |            | Dean (de                    |
|---------------------------------------------------------------------|--------------------|----------------------|------|------|------------------|----------------------|-----------------------|-------|--------|----------------|----------------------|---------------------|------------|-----------------------------|
| Student HR                                                          |                    |                      |      |      |                  |                      |                       |       |        |                |                      |                     |            |                             |
| Admission CUET 202                                                  | Home / Proc        | essed Admission List |      |      |                  |                      |                       |       |        |                |                      |                     |            |                             |
| Dashboard<br>Applicants<br>Download Registration D                  | Proce<br>Showing 1 | ssed Admission L     | ist  |      |                  |                      |                       |       |        | Clear Enrolm   | ent/Roll Numbe       | n Modify A          | dmission C | ategory                     |
| Download All Excel Data<br>Download Data By Admi<br>Download Alerts |                    | Form Number          | Rank | Name | Programme        | Original<br>Category | Admission<br>Category | Email | Mobile | Roll<br>Number | Enrollment<br>Number | Published<br>to SLC | Gender     | Admissie<br>Fee<br>Category |
| Customised / Sortlisting                                            |                    | 5078                 |      |      | Select program 🔻 | ~                    | ~                     |       |        |                |                      |                     | ~          |                             |
| Advanced Search: Perce<br>Import Rank/Marks                         |                    | PONDIPGCT22005078    | 4    |      |                  |                      |                       |       |        |                |                      |                     |            | Full Fees                   |
| Process Admission Processed Applications                            | _                  |                      |      |      |                  |                      |                       |       |        | _              |                      |                     |            |                             |
| Application Withdraw List                                           |                    |                      |      |      |                  |                      |                       |       |        |                |                      |                     |            |                             |
| Application Cancelled List<br>Additional Fee From App               |                    |                      |      |      |                  |                      |                       |       |        |                |                      |                     |            |                             |
|                                                                     |                    |                      |      |      |                  |                      |                       |       |        |                |                      |                     |            |                             |

| Modify Adr                               | mission Category                                                                                                    | × |       |                  |
|------------------------------------------|----------------------------------------------------------------------------------------------------|---|-------|------------------|
| Using this fe<br>go.Also mak<br>Total Ap | ature, you can change Admission Category of multiple applicants where status is Admission Granted in one<br>e sure to Select only those applicants in bulk where Admission Category is same.<br>plicants Selected: 1 |   | umber | M                |
|                                          | Proceed Cancel                                                                                                    |   |       |                  |
| Ran                                      |                                                                                                    |   | ent   | Publis<br>to SLC |
|                                          | Select program 👻 🗸                                                                                                    |   |       |                  |

Bulk Process of Change in Category

| SELECTED FORM NUMBERS: PONDIPGCT22005078 |                                                                                                    |
|------------------------------------------|----------------------------------------------------------------------------------------------------|
| Admission Category *                     | OBC (Non-Creamy)                                                                                                    |
| Remark *                                 |                                                                                                    |
|                                          |                                                                                                    |
|                                          | I agree that, I am processing the above mentioned form number for processing of change in Admission category. I have checked the Category before processing. |
|                                          | Save                                                                                                    |
|                                          |                                                                                                    |

### TO PROCESS A CANDIDATE AND ENABLE ADMISSION FEE PAYMENT

- a. In the left pane of the dashboard, select Process Admission
- b. Search for the Candidate using their Form Number in the Form Number search
- c. Click the Form Number, it will take to Process Admission Page
- d. Select Status for Admission as "Shortlist for Admission" (Only candidates under this status can make Admission Fee payment), then select "Admission List", "Admission Category", "Admission Fee Category" and set "Payment Start Date" and "Payment End Date"
- e. Click "Save "

Note: Candidate will be moved to Processed Admission and now can make payment in the Candidate dashboard

| SamartheGov                                                                                                    |                     |                  |
|----------------------------------------------------------------------------------------------------|---------------------|------------------|
| Student HR                                                                                                    |                     |                  |
| Admission CUET 202                                                                                                    | Home / Dashboard    |                  |
| Dashboard<br>Applicants<br>Download Registration D<br>Download All Excel Data                                               | REGISTRATION REPORT | ADMISSION REPORT |
| Download Data By Admi<br>Download Alerts<br>Customised / Sortlisting<br>Advanced Search: Perce                              | DATA EXPORT         |                  |
| Import Rank/Marks<br>Process Admission<br>Processed Applications<br>Application Withdraw List<br>Application Cancelled List |                     |                  |
| Additional Fee From App                                                                                                    |                     |                  |

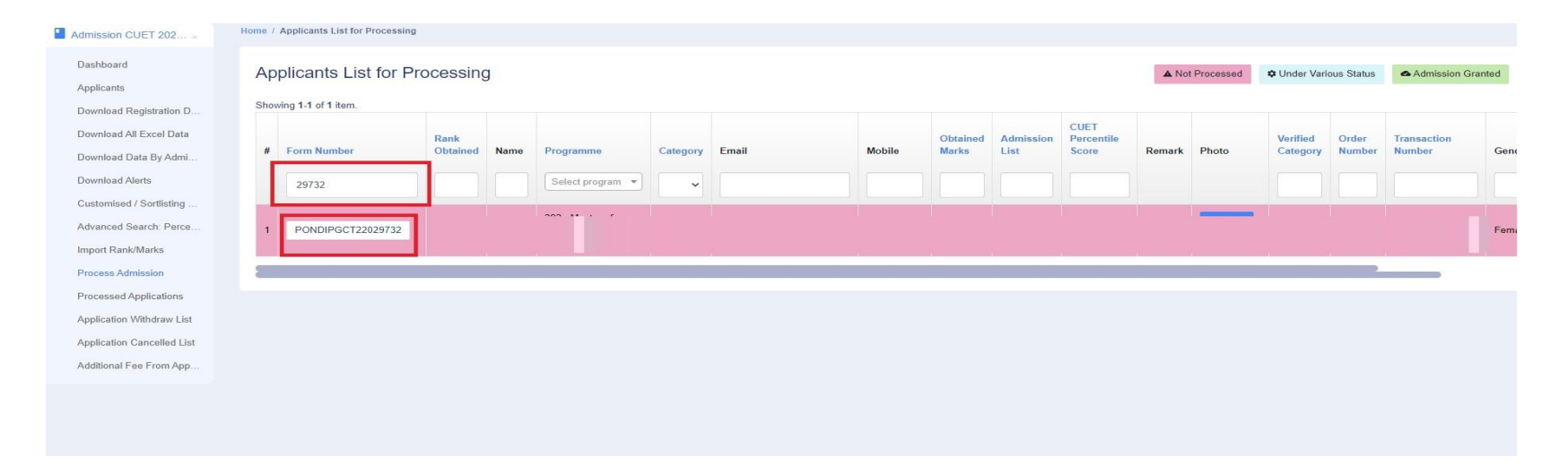

#### SamartheGov

| Student HR Administra | ation Campus Governance Support 🕸Se                    | ttings                                                                                                    |      |
|-----------------------|--------------------------------------------------------|----------------------------------------------------------------------------------------------------|------|
| visite CUET 202       | You are processing the application for the             | programme "354 : Master of Performing Arts(Urama and Theatre Arts) (F2F)"                                               |      |
| mission CUET 202      | Current Status of the Application                      | Not Set                                                                                                    |      |
|                       | · · · · · · · · · · · · · · · · · · ·                  |                                                                                                    |      |
|                       | Status *                                               | Shortlist for Admission                                                                                                 |      |
|                       | Admission List                                         | 4 v                                                                                                    |      |
|                       | <sup>*</sup> Shortlisting an applicant makes an approa | int engine for payment.                                                                                                 | _    |
|                       | Original Category                                      | OBC (Central List, Non Creamy)                                                                                          | 1000 |
|                       | Admission Category                                     | PONDICHERRY-GENERAL                                                                                                    |      |
|                       | Admission Fee Category                                 | РН                                                                                                    |      |
|                       | Туре                                                   | Format 1 [Full Payment]                                                                                                 |      |
|                       | Default fee                                            | 1142                                                                                                    | _    |
|                       | TOTAL                                                  | 1142                                                                                                    |      |
|                       |                                                        |                                                                                                    |      |
|                       |                                                        |                                                                                                    |      |
|                       | Payment Start Date                                     | 2022-11-16 00:00:00                                                                                                    |      |
|                       | Payment End Date                                       | 2022-11-17 23:55:00                                                                                                    |      |
|                       | Remark                                                 |                                                                                                    |      |
|                       | l agree that, I am processing                          | the above mentioned form number for processing of admission. I have checked the amount before processing for admission. |      |
|                       |                                                        | Save                                                                                                    |      |
|                       |                                                        |                                                                                                    |      |

### TO PROCESS A CANDIDATE, WHO HAVE NOT APPLIED EARLIER BUT HAVE CLEARED THE REQUIRED PAPER CODE(S) NOTIFIED FOR RESPECTIVE PG PROGRAMMES AND ENABLE ADMISSION FEE PAYMENT

- a. Inform the student to register and apply online using the Registration link under P.G. Admissions in the Admissions Page (<u>https://www.pondiuni.edu.in/admissions-2022-23/</u>)
- b. In the left pane of the dashboard, select Process Admission
- c. Search for the Candidate using their Form Number in the Form Number search
- d. Click the Form Number, it will take to Process Admission Page
- e. Select Status for Admission as "Shortlist for Admission" (Only candidates under this status can make Admission Fee payment), then select "Admission List", "Admission Category", "Admission Fee Category" and set "Payment Start Date" and "Payment End Date"
- f. Click "Save "

| P.G. Admissions                                             | Opens on   | Extended   | Registration | Important Information - CUET PG 2022 |
|-------------------------------------------------------------|------------|------------|--------------|--------------------------------------|
| Rased on Common Universities Entrance Test (CUET) PG - 2022 | 05.10.2022 | 31.10.2022 | Notification | Information Bulletin                 |
|                                                             |            |            |              | Public Notice (Dt: 19.05.2022)       |
|                                                             |            |            | Brochure     | Public Notice (Dt: 18.06.2022)       |
|                                                             |            |            | Addendum-    | Public Notice (Dt: 02.07.2022)       |
|                                                             |            |            | 1 🌞          | Public Notice (Dt: 12.07.2022)       |
|                                                             |            |            |              | Public Notice (Dt: 08.08.2022)       |